### e 等公務園線上修課操作方式簡介

登入 e 等公務園網站: <u>http://elearning.hrd.gov.tw/ehrd2005/Index.aspx</u>, 點選「進入線上學習專區」

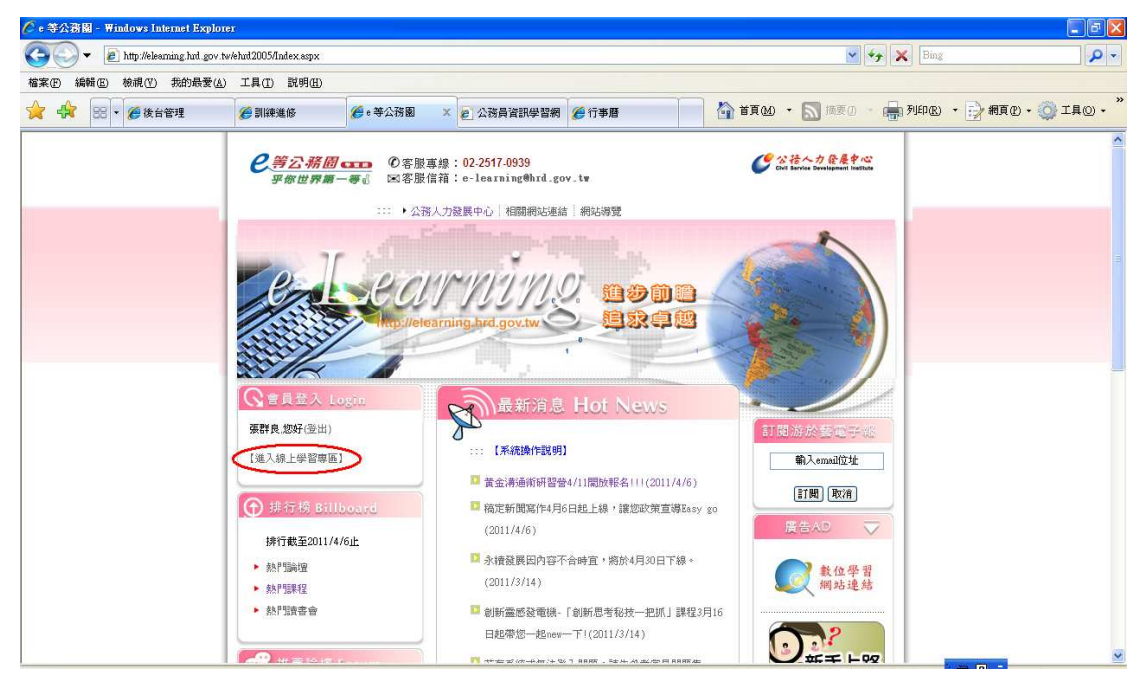

2. 點選左列「課程清單」

| 🖉 e 等公務園 - Windows Internet Explorer            |                                             |                            |                         |                           |                                      |                                   |                   | - F 🛛      |
|-------------------------------------------------|---------------------------------------------|----------------------------|-------------------------|---------------------------|--------------------------------------|-----------------------------------|-------------------|------------|
| COO - E http://elearning.htd.gov.tw/ehrd2005/ho | omepage aspx                                |                            |                         |                           |                                      | 🖌 🍾 🗶 Bis                         | ıg                | <b>₽</b> - |
| 檔案(至) 編輯(四) 核視(型) 我的最愛(A) 工具(工)                 | 說明由                                         |                            |                         |                           |                                      |                                   |                   |            |
| 会 18 · 《後台管理 《副練進                               | 166 🏉 e 等公務園 🛛 🗙                            | 2 公務員資訊學習網                 | 🏀 行事曆                   | 6                         | ▲ 首頁例 ・                              | 📓 摘要① 🔹 🖶 列印度                     | し ・ 📝 網頁化・        | () ILO • " |
|                                                 | e-Learnis                                   |                            | <b>化料乙粉</b><br>乎你世界     | <i>□</i> - = 0<br>#-= = 0 | )客服專稳:02<br>]客服信箱: <mark>=-</mark> - | -2517-0939<br>learning@hrd.gov.fw |                   |            |
| WIFPが別配数 】<br>登出 説明<br>⑤回首頁<br>〇 低的市理書          | ★若有系統或無法登入問题,諸先翁                            | <u>考常見問題集★</u><br>最新消息 學員排 | ★【網路文官學院書<br>行榜 │ 機關排行榜 | 集程排除問題。<br>我的學習紀報         | ▶】共15門課務<br>★│ 課程清單                  | ★★本學習病線上課程<br>線上學習資源 投票區          | 2.記證時數之取<br>常見問題集 |            |
|                                                 | 莫謵中課程列表                                     |                            |                         | S e                       | 通過課程列表                               |                                   |                   |            |
| 網路論壇 我的課程【換                                     | 作精靈】                                        |                            |                         |                           |                                      |                                   |                   |            |
| 網路讀書會                                           | 課程名稱                                        |                            | 期別                      | 課程屬性                      | 調訓                                   | 課程日期                              | 線上教室              | 申請混潑       |
| 我的文件與工作 溶充素例分享                                  | e-meil社交工程及防罐/研業会提供                         | à                          | 第1期                     | \$9. H                    |                                      | 2011/1/1-2011/12/31               |                   | 退          |
| 我的紀錄                                            | manuel of the left of the (with a label) of | (                          | 344 4 963               | - WALL                    |                                      |                                   | -                 |            |
| 我的設定                                            |                                             |                            |                         |                           |                                      |                                   |                   |            |
| FAQ                                             |                                             |                            |                         |                           |                                      |                                   |                   |            |
| 人事行政入口網(ECPA)                                   |                                             |                            |                         |                           |                                      |                                   |                   |            |

## 3. 選擇「資訊安全系列」

| 🖉 e 等公務圖 - Windows Internet Explorer                      |                   |                               |                               | - 6 🛛                 |
|-----------------------------------------------------------|-------------------|-------------------------------|-------------------------------|-----------------------|
| 😋 🔍 🛛 http://elearning.hud.gov.tw/ehud2005/homepage.asp   | x                 |                               | 🖌 🍫 🗶 Bing                    | - Q                   |
| 檔案(F) 編輯(E) 檢視(Y) 我的最爱(A) 工具(I) 説明(H)                     |                   |                               |                               |                       |
| 😭 🕀 🔀 🔹 🍎 後台管理 🏉 副練進修                                     |                   | <b>後</b> 行事曆                  | 🟠 首頁 🛯 🔹 🔝 摘要 🛛 👘 列印 🕑 🔹 🔂 網頁 | @• 🔕 iq@• "           |
| Chill Service Development Institute<br>RBBの始表。            | e-Learning (1997) | <b>化第乙桥圈 600</b><br>平你世界第一等。8 | <ul> <li></li></ul>           |                       |
| <ul> <li>         · · · · · · · · · · · · · · ·</li></ul> |                   |                               |                               |                       |
| 返回首頁 <u>税少保護系列</u> 我的功課表                                  |                   | 身心障礙                          | 者保護系列                         |                       |
| ✓課程清單<br>其前時一個一個一個一個一個一個一個一個一個一個一個一個一個一個一個一個一個一個一個        | Ļ                 | 網路應用<br>公務人員                  | <u>条列NEW"</u><br>法規系列NEW"     |                       |
| 其他學習發展資源 人權保障系列News                                       |                   | 少子女化                          | (系列)<br>(15-11)               |                       |
| 網路讀書會 雅設管理系列                                              |                   | 重要运生                          | 391<br>                       |                       |
| 我的文件與工作<br>我的紀錄<br>和政府開始到                                 |                   | <b>南岸關係</b>                   | <u>系列</u><br>和                |                       |
| 我的設定         支援非務所7月           FAO         資訊安全系列         |                   | 全民國防                          | 22                            |                       |
| 人事行政入口網(ECPA)                                             |                   | 國際禮儀                          | 系列                            |                       |
| 訓練品質系列                                                    |                   | 國隊管理                          | 系列New"                        |                       |
| <u>有效溝通系列№₩</u>                                           |                   | 變革管理                          | 系列                            |                       |
| 創新服務系列New"                                                |                   | 工作数導                          | 系列                            |                       |
| 有效激励系列                                                    |                   | 職場關键                          | 系列                            |                       |
| 身心健康管理系列                                                  |                   | 計畫管理                          | 系列                            |                       |
| <u>績效管理系列</u><br>▼                                        |                   | 顧客服務                          | 派列                            | <b>▼</b> 100 <i>€</i> |

## 4. 找到欲選擇之課程後,點選「公開課程報名」

| 🖉 e 等公務園 - Windows Internet Ex      | splorer                          |           |         |                         |       |                                            |                 |                             |    |              |
|-------------------------------------|----------------------------------|-----------|---------|-------------------------|-------|--------------------------------------------|-----------------|-----------------------------|----|--------------|
| 🚱 🗸 🖉 http://elearning.htd.         | gov tw/ehrd2005/homepage aspx    |           |         |                         |       |                                            |                 | 🖌 🍫 🗙 Bing                  |    | P +          |
| 檔案(E) 編輯(E) 檢視(E) 我的最               | 愛(A) 工具(I) 説明(H)                 |           |         |                         |       |                                            |                 |                             |    |              |
| 😭 🎲 🔡 🔹 🏉 後台管理                      | <b>後</b> 訓練進修 🏉 e 等公務園           | × 🏉 e 等公務 | 副 😢 公務員 | 資訊 🌈 行事曆                |       | 🖄 ¥頁(M                                     | ) • 🔝 ing       | () · 📑 列印图 ·                |    | jiev s       |
| Civil Service Development Institute | €-1<br>課程申請報名關課課程清單              | earnin    |         | <b>已</b> 第23<br>乎你也     | ·務固 🚥 | <ul> <li>⑦ 客服専約</li> <li>図 客服信箱</li> </ul> | 1 : 02-2517-093 | 9<br>(hrd.gov.tw            |    |              |
| 崩開功能表 ▲                             |                                  |           |         |                         |       |                                            |                 |                             |    | 返回           |
| 返回首頁                                |                                  |           |         |                         |       |                                            |                 | Number of the second        |    | (mercecupit) |
| 課程清單                                | 崩謎謎在清里                           |           |         |                         |       |                                            | 10010000000     | 共42≢ 貝數 : <mark>5 </mark> / | 5  | 小万良          |
| 我的行事曆                               | 課程名稱                             | 期別        | 課程團性    | 課程日期                    | 時數    | 認證時數                                       | 課程試問            | 主辦單位                        |    |              |
| 其他學習發展資源<br>網路論壇                    | 登 <u>運持讀管理(BCM)</u><br>觀觀(研考會提供) | 第1期 線     | F       | 2011/1/1~<br>2011/12/31 | 1     | 1                                          |                 | 公務人力發展中心<br>(323020000A)    | 公開 | 課程報名         |
| 網路讀書會<br>我的文件與工作<br>我的紀錄            | <u> </u>                         | 第1期 線     | Ŀ       | 2011/1/1~<br>2011/12/31 | 1     | 1                                          |                 | 公務人力發展中心<br>(323020000A)    |    | 課程報名         |
| 我的設定                                |                                  |           |         |                         |       |                                            |                 |                             |    |              |
| FAQ<br>人事行政入口網(FCPA)                |                                  |           |         |                         |       |                                            |                 |                             |    |              |
| <b>〒</b> ##                         |                                  |           |         |                         |       |                                            |                 |                             |    | ₹1100% •     |

# 5. 點選「送出申請單」

| 小田         小田         | Section 1990 - Construction 1990 - Construct | gov.tw/ehrd2005/home<br>愛(A) 工具(T) 説 | page aspx<br>8月(H)                    |               |              |                          |                                                            | ×                                         | Bing     |             | - 0   |
|----------------------------------------------------------------------------------------------------|----------------------------------------------------------------------------------------------------|--------------------------------------|---------------------------------------|---------------|--------------|--------------------------|------------------------------------------------------------|-------------------------------------------|----------|-------------|-------|
|                                                                                                    | 🔶 🎲 🔡 🔹 🏉 後台管理                                                                                                    | <b>後</b> 訓練進修                        | ● ● ● ● ● ● ● ● ● ● ● ● ● ● ● ● ● ● ● | 🏉 e 等公務園      | 2 公務員資訊      | <b>後</b> 行事曆             | 🟠 ¥頁(M)                                                    | ・ 🔊 摘要の                                   |          | • 📄 #AA 🔿 I | I具()、 |
| 公式         公式         233         233         233         233         233         233         233         233         233         233         233         233         233         233         233         233         233         233         233         233         233         233         233         233         233         233         233         233         233         233 |                                                                                                    | 課程申請報名P                              | e-Le<br>的即申諸軍                         | arning        | ikii         | <b>化等乙烯团</b><br>乎哪世界第一等。 | <ul> <li>⑦ 容服専線</li> <li>○ 容服存積</li> <li>○ 容服信箱</li> </ul> | : 02-2517-0939<br>: <u>e-learning@hrc</u> | Lgov.tw  |             |       |
| 岐自首首         申請人         援群(其12283171)           2 約0,3長         市請人         宜育執公府 (12283171)           第約,3日         市門         宜育執公府 (12283171)           第約,3日         市門         宜育執公府 (12283171)           第約,3日         電話         百會執公府 (12283171)           第約,3日         電話         百會執公府 (12283171)           第約,3日         電話         019251000分根1828           第4,6日         電子部件         019241640tmail.com           第約論者         算程名         宮宝宝舎ののののののののののののののののののののののののののののののののののの                                                                                                    | <ul> <li>登出 説明</li> </ul>                                                                                                    | 內訓申諸單                                |                                       |               |              |                          |                                                            |                                           | LICH THE |             |       |
|                                                                                                    | 返回首頁                                                                                                    | 申諸人                                  |                                       | 張群良(T)        | 22883171)    |                          |                                                            |                                           |          |             |       |
| 教的行事層         電話         03/9231000分操1828           其色坐容器展音译         電子部件         08/94/66/botmail.com           網路論會         算名 新命         309/146/@botmail.com           網路論會         算程名新         3223/027 emails/21程及防護(研告會提供)           網路論會         開算路性         副建課程           我的文件與工作         算程名作         A           教的公議         算程目期         A           我的文件與工作         算程目期         A           集成合         A         A           我的公式         A         A                                                                                                    | 課程搭單                                                                                                    | 音剧門                                  |                                       | 宣蘭縣政          | 存 💌          |                          |                                                            |                                           |          |             |       |
| 其他學習設展資源         電子卵件         a0994146@hotmail.com           網路論算位         課程 編成         演定案 <u>M/为 定 omaild DT 程及防流(由音會提供)</u> 網路論算合         開算 品価         訓練課程           規約定/與工作         開課 程鑑価         訓練課程           規約定編集         建電価         過樂課程           規約的定線         主辦單位         公径人力發展中心 (32302000A)           其約日         連載目期         2011/1/2/31                                                                                                    | 我的行事曆                                                                                                    | 電話                                   |                                       | 03!92510      | 00分機1828     |                          |                                                            |                                           |          |             |       |
| 網驗論理         課程名編         결安室例分享 e-mail社交工程及防谨(研考會提供)           網驗論理合         開課局性         副練課程           頻約次件與工作         課程局性         線上           頻約成錄         注辦單位         級上           表的設定         課程日期         2011/11/-2011/12/31                                                                                                    | 其他學習發展資源                                                                                                    | 電子郵件                                 |                                       | a0894146      | @hotmail.com |                          |                                                            |                                           |          |             |       |
| 網路讀書會         開課團性         訓練課程           我的文件與工作         課程屬性         線上           我的发播         主辦單位         经诺人力發展中心 (32302000.4)           我的发播         建程目期         2011/1/1~2011/12/31                                                                                                    | 網路論壇                                                                                                    | 課程名稱                                 |                                       | <u>資安案例</u> : | 分享 e-mail社交工 | 程及防護(研考會提供)              |                                                            |                                           |          |             |       |
| 我的交件與工作         課程屬性         線上           我的发酵         主辦單位         330/238           表的发作         建程目期         2011/11/~2011/12/31                                                                                                    | 網路讀書會                                                                                                    | 開課屬性                                 |                                       | 訓練課程          |              |                          |                                                            |                                           |          |             |       |
| 第約63録 主協單位 公務人力経興中心(323020000A) 第80章 課程日期 2011/1/~2011/12/31                                                                                                    | 我的文件與工作                                                                                                    | 課程屬性                                 |                                       | 線上            |              |                          |                                                            |                                           |          |             |       |
| 表的設定 まな 日本 の 「 まな 日本 の 「 まな 日本 の 」 、 、 、 、 、 、 、 、 、 、 、 、 、 、 、 、 、 、                                                                                                    | 我的紀錄                                                                                                    | 主辦單位                                 |                                       | 公務人力          | 遼展中心 (323020 | 100A)                    |                                                            |                                           |          |             |       |
|                                                                                                    | 技的設定                                                                                                    | 課程日期                                 |                                       | 2011/1/1~     | 2011/12/31   |                          |                                                            |                                           |          |             |       |
| 1. (1) (1) (1) (1) (1) (1) (1) (1) (1) (1)                                                                                                    | 「本行政人口綱(RCPA)                                                                                                    | 課程時數                                 |                                       | 1小時           |              |                          |                                                            |                                           |          |             |       |
| · · · · · · · · · · · · · · · · · · ·                                                                                                    | 11 M ( / L   M ( / L   M ( / L   C   M )                                                                                                    | 課程費用                                 |                                       | 幣別:新:         | 台幣 定價 0元     | 優惠價 0元                   |                                                            |                                           |          |             |       |
| 查探費用 D元                                                                                                    |                                                                                                    | 實際費用                                 |                                       | 0元            |              |                          |                                                            |                                           |          |             |       |
| 申請日期 2011/4/7                                                                                                    |                                                                                                    | 申請日期                                 |                                       | 2011/4/7      |              |                          |                                                            |                                           |          |             |       |

6. 點選「我的功課表」,再於欲選擇之課程點選「線上教室」

| 🖉 e 等公務園 - Windows Internet Ex      | plorer                         |                                       |                  |                       |                          |                               |                                      |                             | - F X       |
|-------------------------------------|--------------------------------|---------------------------------------|------------------|-----------------------|--------------------------|-------------------------------|--------------------------------------|-----------------------------|-------------|
| 🚱 🗣 🙋 http://elearning.hrd.g        | gov.tw/ehrd2005/homeg          | oage aspx                             |                  |                       |                          |                               | ✓ + <sub>2</sub> ×                   | Bing                        | P -         |
| 檔案(E) 編輯(E) 檢視(E) 我的最多              | 受( <u>A</u> ) 工具( <u>T</u> ) 説 | 明田                                    |                  |                       |                          |                               |                                      |                             |             |
| 😭 🎲 🔡 🔹 💋 後台管理                      | 🏉 訓練進修                         | ● ● ● ● ● ● ● ● ● ● ● ● ● ● ● ● ● ● ● | 園 🙋 公務員資訊        | 🏉 行事曆                 | 6                        | 首頁(11),                       | - 🔝 摘要① - 💼 🦻                        | 归印 🔹 📄 網頁 🕑                 | , 💿 iệo • " |
| Civil Service Development Institute | 我的課程                           | e-Learnin                             |                  | <b>巴</b> 第乙務<br>乎你世界  | 5 <b>0</b> C<br>\$#-#( E | ● 客服專線: 0<br>● 客服信箱: <u>●</u> | 12-2517-0939<br>-learning@hrd.gov.tw |                             |             |
| 開閉功能表 ▲<br>登出 説明<br>返回首頁<br>先的功課表 1 | T                              |                                       | ★永續<br>最新消息 學員排行 | 22展因內容不合<br>榜 │ 機關排行機 | 時直,將於4月<br>【我的學習紀錄       | <u>30日下線。」</u><br>課程清單        | ★ ★若有系統或無法<br>線上學習資源 投票              | <u>登入問題,諸先參:</u><br>區 常見問題集 |             |
| 課程清單<br>我的行事曆<br>其他學習發展資源           | <ul><li>#2</li></ul>           | 中課程列表                                 |                  |                       | € E                      | 通過課程列表                        | L                                    |                             |             |
| 網路論壇                                | 我的課程【操作物                       | [畫]                                   |                  |                       |                          |                               |                                      |                             |             |
| 網路讀書會                               |                                | 課程名稱                                  |                  | 期別                    | 課程屬性                     | 調訓                            | 課程日期                                 | 線上教室                        | 申請退選        |
| <ul> <li></li></ul>                 | 皆安案例分享_e-r                     | nail社交工程及防護(研考會提供)                    |                  | 第1期                   | 線上                       |                               | 2011/1/1~2011/12/31                  | 2                           | ) 漫         |
|                                     |                                |                                       |                  |                       |                          |                               |                                      |                             | 🛞 inna: 🗸   |

7. 於課程內容處點選課程名稱

| 🖉 e 等公務園 - Windows Internet E:                                                                                                    | cplorer                         |                             |                        |           |                          |        |                                            |                                                  |          |                 | × |
|----------------------------------------------------------------------------------------------------|---------------------------------|-----------------------------|------------------------|-----------|--------------------------|--------|--------------------------------------------|--------------------------------------------------|----------|-----------------|---|
| COO - E http://elearning.htd                                                                                                    | gov.tw/ehrd2005/homepa          | ge aspx                     |                        |           |                          |        |                                            | ✓ + <sub>2</sub> >                               | Bing     | 9               | • |
| 檔案 (E) 編輯 (E) 檢視 (E) 我的最                                                                                                    | 愛( <u>∆</u> ) 工具( <u>T</u> ) 説明 | Œ                           |                        |           |                          |        |                                            |                                                  |          |                 |   |
| 😭 😚 🔡 🗸 🍎 後台管理                                                                                                    | <b>@</b> 凯颖进作                   | 🏉 • 等公務園 🗙                  | 🏉 e 等公務園               | 2 公務員資訊   | 🏉 行事曆                    | 1      | 🔄 ¥頁(M)                                    | • 🔊 fāgo - 💼                                     | 7160 · 📝 | 網頁 🕑 🔹 🌍 工具 🕐 🔹 | » |
| Civit Service Development Institute 資安                                                                                                    | 案例分享_e-mail社3                   | を工程及防護(研考                   | 會提供)                   |           | <b>巴</b> 第公務团。<br>乎你世界第一 | - 20 6 | <ul> <li>⑦ 客服専線</li> <li>∞ 客服信箱</li> </ul> | : 02-2517-0939<br>: <u>e-learning@hrd.gov.tw</u> |          |                 |   |
| <ul> <li>会 ④</li> <li>●</li> <li>●<td>期別資訊</td><td>課程資訊 通</td><th>過傑件</th><td></td><td></td><td></td><td></td><td></td><td></td><td></td><td></td></li></ul> | 期別資訊                            | 課程資訊 通                      | 過傑件                    |           |                          |        |                                            |                                                  |          |                 |   |
| ■ 課程內容<br>首安案例分享。e=<br>mail社交工程及防<br>簿(研考会提供)                                                                                                    | 閙課編號<br>課程名稱                    | LN100138<br>資安案例分享_e        | mail社交工程及同             | 5譲(研考會提供) |                          |        |                                            |                                                  |          |                 |   |
| - 課程測驗<br>- 課程問卷                                                                                                    | 閒課屬性<br>課程屬性                    | 訓練課程<br>線上                  |                        |           |                          |        |                                            |                                                  |          |                 |   |
| 學習工具                                                                                                    | 主辦單位<br>課程日期                    | 公務人力登展中。<br>2011/1/1~2011/1 | ≟ (323020000A)<br>2/31 |           |                          |        |                                            |                                                  |          |                 |   |
| <ul> <li>課程準記本</li> <li>本課程學習記錄</li> </ul>                                                                                                    | 課程時數                            | 1                           |                        |           |                          | and    | 更多資訊                                       |                                                  |          |                 |   |
|                                                                                                    |                                 |                             |                        |           |                          |        |                                            |                                                  |          |                 |   |
|                                                                                                    |                                 |                             |                        |           |                          |        |                                            |                                                  |          |                 |   |
|                                                                                                    |                                 |                             |                        |           |                          |        |                                            |                                                  |          |                 |   |
|                                                                                                    |                                 |                             |                        |           |                          |        |                                            |                                                  |          |                 |   |
|                                                                                                    |                                 |                             |                        |           |                          |        |                                            |                                                  |          |                 |   |
|                                                                                                    |                                 |                             |                        |           |                          | _      |                                            |                                                  |          | -               | _ |

#### 8. 點選課程名稱之按鈕

| 🖉 e 等公務圖 - Windows Internet Explor                                                                                                    | ar                |            |              |            |                    |                    |                                            |                                       |                         |                |
|----------------------------------------------------------------------------------------------------|-------------------|------------|--------------|------------|--------------------|--------------------|--------------------------------------------|---------------------------------------|-------------------------|----------------|
| COO - E http://elearning.htd.gov.tv                                                                                                    | v/ehrd2005/homepa | ge aspx    |              |            |                    |                    |                                            | 🖌 🛃 🗙                                 | Bing                    | ₽ -            |
| 檔案 (E) 編輯 (E) 檢視 (Y) 我的最愛 (A)                                                                                                    | 工具( <u>T</u> ) 説明 | Œ          |              |            |                    |                    |                                            |                                       |                         |                |
| 🚖 🙀 🐯 🕶 🏉 後台管理 🧣                                                                                                    | 9 訓練進修            | 🏉 e 等公務園 🗙 | 🏉 e 等公務園     | € 公務員資訊    | 🏉 行事曆              |                    | 🟠 tī (11)                                  | • 🔊 捕要() - 💼 3                        | 利印度) 🔹 🛃 網頁             | e) • 🎯 IQO • " |
| Civil Service Development Institute 線上課程                                                                                                    | 內容清單              |            |              |            | <b>巴</b> 第乙<br>乎你们 | ·桥团 carr<br>世界第一等《 | <ul> <li>⑦ 客服専線</li> <li>1 客服信箱</li> </ul> | 02-2517-0939<br>e-learning@hrd.gov.tw |                         |                |
|                                                                                                    | 課程內容清單            |            |              |            |                    |                    |                                            |                                       |                         |                |
| ● 課程內容                                                                                                    |                   |            |              |            |                    |                    |                                            | 閱讀                                    | 時間                      |                |
| 資安案例分享e-<br>mail社交工程及防<br>護(研考會提供)                                                                                                    | 案例分享_e-mailth     | 交工程及防護(研考) | 會提供)(SCORM課程 | <u>위</u> ) |                    |                    |                                            | 00:00                                 | 00.00                   |                |
| 課程測驗                                                                                                    |                   |            |              |            |                    |                    |                                            |                                       |                         |                |
| → 課程問卷                                                                                                    |                   |            |              |            |                    |                    |                                            |                                       |                         |                |
| Commence of the second second s |                   |            |              |            |                    |                    |                                            |                                       |                         |                |
|                                                                                                    |                   |            |              |            |                    |                    |                                            |                                       |                         |                |
| - 本理投受習記等                                                                                                    |                   |            |              |            |                    |                    |                                            |                                       |                         |                |
|                                                                                                    |                   |            |              |            |                    |                    |                                            |                                       |                         |                |
|                                                                                                    |                   |            |              |            |                    |                    |                                            |                                       |                         |                |
|                                                                                                    |                   |            |              |            |                    |                    |                                            |                                       |                         |                |
|                                                                                                    |                   |            |              |            |                    |                    |                                            |                                       |                         |                |
|                                                                                                    |                   |            |              |            |                    |                    |                                            |                                       |                         |                |
|                                                                                                    |                   |            |              |            |                    |                    |                                            |                                       |                         |                |
|                                                                                                    |                   |            |              |            |                    |                    |                                            |                                       |                         |                |
|                                                                                                    |                   |            |              |            |                    |                    |                                            |                                       |                         |                |
|                                                                                                    |                   |            |              |            |                    |                    |                                            |                                       |                         |                |
|                                                                                                    |                   |            |              |            |                    |                    |                                            |                                       |                         |                |
|                                                                                                    |                   |            |              |            |                    |                    |                                            |                                       |                         |                |
|                                                                                                    |                   |            |              |            |                    |                    |                                            |                                       | And and a second second |                |
| 完成                                                                                                    |                   |            |              |            |                    |                    |                                            |                                       | 🗛 📻 🖾 💈 🗧               | 👻 100 % 🔹      |

#### 9. 點選左上方之課程名稱

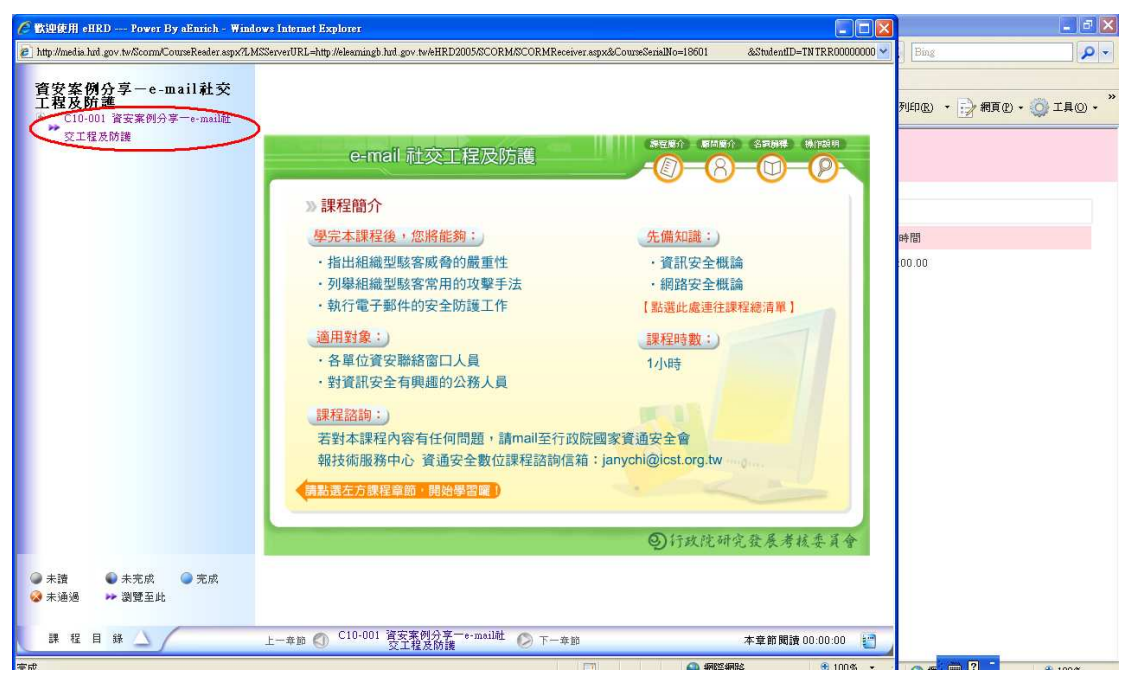

#### 10. 點選欲學習之章節

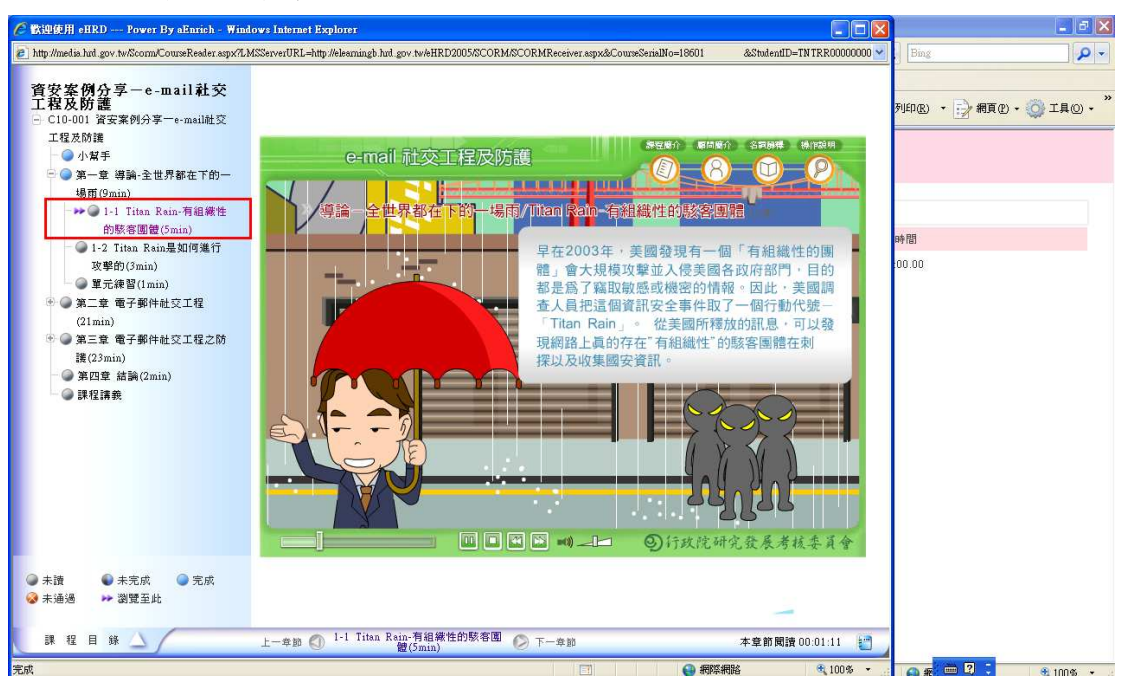

#### 11. 進行課程問卷

| 🖉 e 等公務園 - Windows Inter            | net Explorer             |                           |                                                                             |
|-------------------------------------|--------------------------|---------------------------|-----------------------------------------------------------------------------|
| 🚱 🗸 🔊 http://eleamin                | ng hrd.gov.tw/eHRD2005/h | iomepage aspx             | 🖌 🐓 🗶 Bing 🖉 🗸                                                              |
| 檔案(F) 編輯(E) 檢視(V) 非                 | 版的最愛(A) 工具(I)            | 說明田                       |                                                                             |
| 🚖 🕀 😸 • 🍘 • 🏶 •                     | 38 ×                     | ● 緑博 2011 - Google 搜尋     | 🟠 首頁M 🔹 🕥 陸雲 0 🔹 📻 列印色 🔹 🔂 親頁 0 - 🎯 工具 O - 🤇                                |
| Civil Service Development Institute | 資訊安全概論(研考會               | 會提供)                      | <ul> <li>● 容影母組: 102-2517-0939</li> <li> <i>要做世界第一等</i></li> <li></li></ul> |
|                                     | -                        |                           |                                                                             |
| <ul> <li>課程內容</li> </ul>            | 用用 经 20                  | 課程資訊 連通條件                 |                                                                             |
| 資訊安全概論(研考<br>會提供)                   | 開建現名福                    | 2月100141<br>※和士之期治(四老会提供) |                                                                             |
| (課程測驗)                              | 開課團性                     | 1)<br>前後課程                |                                                                             |
| <ul> <li>課程問卷</li> </ul>            | 課程屬性                     | 線上                        |                                                                             |
| Generation                          | 主辦單位                     | 公務人力發展中心 (323020000A)     |                                                                             |
| - 課程筆記本                             | 課程日期                     | 2011/1/1~2011/12/31       |                                                                             |
| → 本課程學習記錄                           | 課程時數                     | 1                         |                                                                             |
|                                     |                          |                           | 更多資訊                                                                        |
|                                     |                          |                           |                                                                             |
|                                     | ]                        |                           |                                                                             |

12. 點選「開始考試」

| <b>0</b> - <b>9</b> 1993         |                                                                                                    |                                                                                                    |                             |                              |                           | - 6                  |
|----------------------------------|----------------------------------------------------------------------------------------------------|----------------------------------------------------------------------------------------------------|-----------------------------|------------------------------|---------------------------|----------------------|
| 🗧 🔊 http://elearning.hrd.gov.tw/ | /eHRD2005/TESTING/SignOnF                                                                                                    | orTestingFrame.aspx?hdnWebFile=CheckPa                                                                                                    | swordForTMS asp&hdnPBSul    | ojectSenialNo=PESUE000000000 | 180600&hdnIsLast1 🗙 🔽 🍫 🗶 | Bing                 |
| 福                                | (開始考試)                                                                                                    |                                                                                                    |                             |                              |                           |                      |
| 4                                |                                                                                                    |                                                                                                    |                             |                              | 80 - 🚔 列                  | 印化 • 🔂 網頁化 • 🚫 工具心 • |
|                                  | 考試説明                                                                                                    | the subscription of the subscription of the su |                             |                              |                           | L21 - W4             |
|                                  | 員工編號                                                                                                    |                                                                                                    |                             |                              |                           |                      |
| 1                                | 姓名                                                                                                    |                                                                                                    |                             |                              |                           |                      |
|                                  | 考試名稱                                                                                                    | 資訊安全觀論(研考會提供)-課程者                                                                                                    | fild 1                      |                              |                           |                      |
|                                  | 訓練單位                                                                                                    | 公務人力發展中心                                                                                                    |                             |                              |                           |                      |
|                                  | 考試科目                                                                                                    | 資訊安全觀論(研考會提供)                                                                                                    |                             |                              |                           |                      |
|                                  | 規定作答時間                                                                                                    | 01:00:00                                                                                                    |                             |                              |                           |                      |
|                                  | 總分                                                                                                    | 100                                                                                                    |                             |                              |                           |                      |
| •                                | 及格分數                                                                                                    | 60                                                                                                    |                             |                              |                           |                      |
|                                  | 考試題型分佈                                                                                                    | 考試觀型                                                                                                    | 題(格)數                       | 分數                           |                           |                      |
|                                  |                                                                                                    | 44.02.92                                                                                                    | 10                          | 100                          |                           |                      |
|                                  | 考試說明                                                                                                    |                                                                                                    |                             |                              |                           |                      |
|                                  | 測驗時間濕60分                                                                                                    | 鐘,每位學員皆可重複測驗直到測驗分                                                                                                    | 數達60分止,單次成績通過               | 即無需                          |                           |                      |
|                                  | 再進行考試。                                                                                                    |                                                                                                    |                             |                              |                           |                      |
|                                  | 題目共有10題,                                                                                                    | 諸在規定作答時間內完成。<br>「IPDAをET」はかの後行3回時4、3回時4分支の                                                                                                    |                             | the Fate                     |                           |                      |
|                                  | and a marked and a marked and a marked and a marked and a marked and a marked and a marked and a marked and a m<br>卷 J 鈕 , 待 出 現 | 「南始考試」按鈕進行測號,測號結果」成績後,如滿意您的成績,諸點選「送出                                                                                                    | 守,讀按「合杀總寬」→ 冉<br>出成績」即完成測驗。 | 按15C                         |                           |                      |
|                                  | 諸注意:未送出;                                                                                                    | 則驗成績前,諸勿關閉視窗。                                                                                                    |                             |                              |                           |                      |
|                                  |                                                                                                    |                                                                                                    |                             |                              |                           |                      |
|                                  |                                                                                                    |                                                                                                    |                             |                              |                           |                      |
|                                  |                                                                                                    |                                                                                                    |                             |                              |                           |                      |
|                                  |                                                                                                    |                                                                                                    |                             |                              |                           |                      |
|                                  |                                                                                                    |                                                                                                    |                             |                              |                           |                      |
|                                  |                                                                                                    |                                                                                                    |                             |                              |                           |                      |
|                                  |                                                                                                    |                                                                                                    |                             |                              |                           |                      |
|                                  |                                                                                                    |                                                                                                    |                             |                              |                           |                      |
|                                  |                                                                                                    |                                                                                                    |                             |                              |                           |                      |
|                                  |                                                                                                    |                                                                                                    |                             |                              |                           |                      |

# 13. 測驗結束後,點選「交卷」

| 2 制度射器                             |                  |                                                                                                    |                                                                                                    |                                                                                                    | - a ×                                                                                                    |
|------------------------------------|------------------|----------------------------------------------------------------------------------------------------|----------------------------------------------------------------------------------------------------|----------------------------------------------------------------------------------------------------|----------------------------------------------------------------------------------------------------|
| 🔊 http://elearning.htd.gov.tw/eHRD | 2005/TESTI       | NG/Sign(                                                                                                    | OnForTe                                                                                                    | stingFrame aspx?hdnWebFile=CheckPasswordForTMS asp&hdnPESubjectSenialNo=PESUE000000000000006060&hdnIsLast1 🛩 | 🗸 🎸 🗙 Bing                                                                                                    |
| C                                  | 艾卷               | D                                                                                                    |                                                                                                    | 作答時間: 01:00:00 象線時間: 00:55:17                                                                                |                                                                                                    |
|                                    | 考試仍在進行<br>若您已經檢了 | 行中・J<br>査完異・                                                                                                    | 以下是您<br>• 請按下                                                                                                    | 煤车的答案,如果需要修改答案請直接點進應號,進入訴題修改答案。<br>交差結束考試。                                                                   | 10 - 📻 列印图 · 📄 網頁史 · 🕥 I具O - <sup>*</sup>                                                                                                    |
|                                    | 作答清單             |                                                                                                    |                                                                                                    |                                                                                                    |                                                                                                    |
|                                    | 考試題型             | 書簽                                                                                                    | 題號                                                                                                    | 您寫的答案                                                                                                    |                                                                                                    |
|                                    |                  |                                                                                                    | 1                                                                                                    | A                                                                                                    |                                                                                                    |
|                                    |                  |                                                                                                    | 2                                                                                                    | D                                                                                                    |                                                                                                    |
|                                    |                  |                                                                                                    | 3                                                                                                    | B                                                                                                    |                                                                                                    |
|                                    |                  |                                                                                                    | 4                                                                                                    | D                                                                                                    |                                                                                                    |
|                                    | 單溝原              |                                                                                                    | 5                                                                                                    | D                                                                                                    |                                                                                                    |
|                                    |                  |                                                                                                    | <u>6</u>                                                                                                    | В                                                                                                    |                                                                                                    |
|                                    |                  |                                                                                                    | Z                                                                                                    | A                                                                                                    |                                                                                                    |
|                                    |                  |                                                                                                    | 8                                                                                                    | D                                                                                                    |                                                                                                    |
|                                    |                  |                                                                                                    | 2                                                                                                    | A                                                                                                    |                                                                                                    |
|                                    |                  |                                                                                                    | 10                                                                                                    | D                                                                                                    |                                                                                                    |
|                                    |                  |                                                                                                    |                                                                                                    |                                                                                                    |                                                                                                    |
|                                    |                  | <ul> <li>■ 対抗外活</li> <li>■ 対抗外活</li> <li>■ 対抗外活</li> <li>■ 対抗小市場</li> <li>■ 対抗小市場</li> <li>■ 支援の市場</li> <li>■ 支援の市場</li></ul> | 2 ■ 對月外書 2 ■ 對月外書 2 ■ 對月外書 2 ■ 對月外書 2 ■ 對月小書 2 ■ 對日小台 2 ■ 對日小台 2 ■ 對日小台 2 ■ 計算 2 ■ 計算 2 ■ 計算 2 ■ 計算 2 ■ 計算 3 ■ 計算 3 ■ 計算 3 ■ 計算 3 ■ 計算 3 ■ 計算 3 ■ 計算 3 ■ 計算 3 ■ 計算 3 ■ 計算 3 ■ 計算 3 ■ 計算 3 ■ 計算 3 ■ 計算 3 ■ 計算 3 ■ 計算 3 ■ 計算 3 ■ 計算 3 ■ 計算 3 ■ 計算 3 ■ 計算 3 ■ 計算 3 ■ 計算 4 ■ 計算 3 ■ 計算 3 ■ 計算 <th>■ 對見封書</th> <th>日月19日         日日19日         日日19日         日19日         日19日&lt;</th> | ■ 對見封書                                                                                                    | 日月19日         日日19日         日日19日         日19日         日19日< |

#### 14. 系統自動顯示出成績

| 🌈 e 等公務園 - Windows Internet Explorer                     | 🌈 http://elearning.hrd.gov.tw/e  | HRD2005/TESTING/SignOnForTe        | stingFrame.aspx?hdnWe | bFile=LMMNGLPN  | dembe 🔳 🗖 🔀          | - 5 🛛       |
|----------------------------------------------------------|----------------------------------|------------------------------------|-----------------------|-----------------|----------------------|-------------|
| G 🖉 🔹 http://elearning.hud.gov.tw/eHRD2005/homepage.aspx | 🔄 🗢 🔻 🙋 http://elearnin          | g hud.gov.tw/eHRD2005/TESTING/Sign | OnForTest 🔽 🍫 🗙       | Bing            | - م                  | P -         |
| 檔案(F) 编辑(E) 被視(Y) 我的最愛(A) 工具(I) 說明(B)                    | 檔案 臣 編輯 臣 檢視 (火) 我               | 約最愛(≧) 工具(① 説明⊞)                   |                       |                 |                      |             |
| 🙀 🙀 😚 🗸 🏉 • 等公務園 🛛 🗙 🛃 線博 2011 - Go                      | os 👷 🚓 🏾 🏾 🍘 http://elearning.ht | rd.gov.tw/ 首頁(M)                   | • 🔊 推要() · 🔒          | 列印(18) • 📝 #    | 周頁(₽) ▼ <sup>≫</sup> | - 🔘 IAO - " |
| C な谷へ力登展中心<br>Civil Service Development Institute        | 維護測驗 - 學員測驗答題分析                  | 明細                                 |                       |                 |                      | 4           |
| <ul> <li>会 (1)</li> <li>● 音活動</li> </ul>                 | 檢視作答明細                           |                                    |                       |                 | 1                    |             |
| <ul> <li>課程內容<br/>資訊安全撤論(研考<br/>會提供)</li> </ul>          | 課程考試名稱 資訊安全                      | 觀論(研考會提供)                          | 完成考試時間                | 2011/4/12 14:47 | 7                    |             |
| - 課程測驗                                                   |                                  | 答题分析 -                             | 依考試題型                 |                 |                      |             |
| 課程問卷                                                     | 考試题型                             | 總分                                 | 成績                    |                 | 正確率                  |             |
| <b>用羽士</b> 百                                             | 單選題                              | 100                                | 90                    | 90.00%          |                      |             |
| <ul> <li>課程筆記本</li> </ul>                                | 總計                               | 100                                | 90                    | 90.00%          |                      |             |
| - 本課程學習記錄                                                |                                  | 答題分析                               | - 依主題                 |                 |                      |             |
|                                                          |                                  |                                    | 總分                    | 成績              | 正確率                  |             |
|                                                          | 空田立み期時/田参会担併)                    | 資訊安全概論(研考會提供)                      | 1 100                 | 90              | 90.00%               |             |
|                                                          | 月前35 土物制(町5 曽26円)                | 小計                                 | 100                   | 90              | 90.00%               |             |
|                                                          | 總計                               |                                    | 100                   | 90              | 90.00%               |             |
|                                                          |                                  |                                    |                       |                 |                      |             |
|                                                          |                                  |                                    |                       |                 |                      |             |
|                                                          |                                  |                                    |                       |                 |                      |             |
|                                                          |                                  |                                    |                       |                 |                      |             |
|                                                          |                                  |                                    |                       |                 |                      |             |
|                                                          |                                  |                                    |                       |                 |                      | 2           |
| 完成                                                       |                                  |                                    |                       | 😜 網際網路          |                      | 👻 100 % 🔹   |

| 15. | 填寫問卷 | :(1)點選 | 「課程問卷」 | 」,(2)填寫問卷 | ,(3)點選 | 「儲存」。 |
|-----|------|--------|--------|-----------|--------|-------|
|-----|------|--------|--------|-----------|--------|-------|

| e 等公務園 - Windows Inter                   | net Explorer        |                                          |                                                      |                                           |                        |       |          |              |
|------------------------------------------|---------------------|------------------------------------------|------------------------------------------------------|-------------------------------------------|------------------------|-------|----------|--------------|
| 🕒 🗸 🖉 http://eleamin                     | ng.hrd.gov.tw/eHl   | RD2005/homepage.aspx                     |                                                      |                                           | <b>v</b> \$9           | Bing  |          | P            |
| 當案(E) 編輯(E) 核視(V) 非                      | 我的最愛(点) ユ           | 1具(I) 説明(H)                              |                                                      |                                           |                        |       |          |              |
| 🚖 🎲 😸 • 🏉 • ¥47                          | 新園                  | × 🛃 線博 2011 - Google 搜尋                  |                                                      | 首頁(M) • 🔝                                 | 摘要① ・                  | 列印度   | - 📝 #I @ | • 🔘 IAO •    |
| Civil Service Development Institute      | 登錄問卷                |                                          | <b>6.</b> 等 <u>2 新聞 <b></b></u> © :<br>乎你世界第一等 ( 国   | 客服專線:02-251<br>客服信箱: <mark>e-learr</mark> | 7-0939<br>Ling@hrd.gov | .tw   |          |              |
| 6 6                                      |                     |                                          |                                                      |                                           |                        | (     | 儲存       | 重設           |
| 学習活動<br>                                 | 5 m 5 m 5 m 7 m 7 m |                                          |                                                      |                                           |                        |       |          |              |
| 資訊安全撤論(研考                                | 主支制資                | (鉄調(鉄杏曽焼供) 阿若起日<br>R安全樹論(研考會提供)          |                                                      |                                           |                        |       |          |              |
| 會提供)<br>課程測驗                             | 題序                  |                                          | 題目                                                   | 非常滿意(5)                                   | 滿意(4)                  | 普通(3) | 不滿意(2)   | 非常不滿意<br>(1) |
| 課程問卷                                     | 1                   | 本項課程開始前的課程目標介紹,有助                        | 於我對課程目標與課程重點的瞭解。                                     | 0                                         | 0                      | 0     | 0        | 0            |
| 1. 1. 1. 1. 1. 1. 1. 1. 1. 1. 1. 1. 1. 1 | 2                   | 我認爲本項課程之內容與課程所設定之                        | 目標確有關聯。                                              | 0                                         | 0                      | 0     | 0        | 0            |
| 1994年<br>課程签記本                           | 3                   | 我認爲本項課程之內容能明確表達課程                        | 重點・                                                  | 0                                         | 0                      | 0     | 0        | 0            |
| 本課程學習記錄                                  | 4                   | 我認為本項課程內容之設計方式,可以                        | 吸引學習興趣,有效提升學習效果。                                     | 0                                         | 0                      | 0     | 0        | 0            |
|                                          | 5                   | 我對本項課程各項功能操作之滿意程度                        | *                                                    | 0                                         | 0                      | 0     | 0        | 0            |
|                                          | 6                   | 我認爲本項課程內容與政府機關業務具                        | 有相關性,或有助於個人公務之處理。                                    | 0                                         | 0                      | 0     | 0        | 0            |
|                                          | 7                   | 閱讀本項課程後,我可以將課程相關內                        | 容或理念應用在工作上。                                          | 0                                         | 0                      | 0     | 0        | 0            |
|                                          | 8                   | 完成本項課程後所作的課程評量,可以                        | 有效測量學習者是否瞭解課程之內容。                                    | 0                                         | 0                      | 0     | 0        | 0            |
|                                          | 9                   | 我選讀本項課程之主要目的是(5.期望<br>獲得專業的知識 2.未來有機會參加混 | 符課程內容應用在工作上 4.體驗e-Learning學習經驗 3.<br>成課程 1.取得學習認證時數) | 0                                         | 0                      | 0     | 0        | 0            |
|                                          | 10                  | 我對於「e等公務園」學習網本項課程№<br>結等)。               | 提供之相關學習資源(包括書籍介紹、期刊文章、網站連                            | 0                                         | 0                      | 0     | 0        | 0            |
|                                          | 11                  | 我對於「e等公務圈」學習網本項課程A<br>子報等)。              | i提供之相關線上學習輔助服務(如線上助教、討論區、電                           | 0                                         | 0                      | 0     | 0        | 0            |
|                                          |                     |                                          |                                                      |                                           |                        |       |          |              |
| *                                        |                     |                                          |                                                      |                                           |                        |       | - 0 -    |              |

### 16. 系統自動顯示出結果後,點選左上角之圖案,離開線上教室。

| 🔁 🌍 🔻 🙋 http://eleami                             |           | 💌 🍫 🗙 Bing                                                                               |                                                                                                    |                           |       |          |              |
|---------------------------------------------------|-----------|------------------------------------------------------------------------------------------|----------------------------------------------------------------------------------------------------|---------------------------|-------|----------|--------------|
| \$案(P) 編輯(E) 檢視(V) ;                              | 既的最愛(人) エ | 具① 説明但)                                                                                  |                                                                                                    |                           |       |          |              |
| 🕻 🎲 😹 🖡 🍘 🗱                                       | 资图        | X 🤮 線博 2011 - Google 搜尋                                                                  | 🟠 ăț(M) 🔸 🏻                                                                                               | ▲ 摘要() -                  | 利印度   | • 📄 #I @ | - 🚫 IĘ()     |
| S 谷人力 使展中心<br>Civil Service Development Institute | 問卷填寫內容    |                                                                                          | 《 第 2 務 図 •••• ② 客服専線: 02-25     " 罗你世界第一等 (○ 客服信箱: •••• ○ ● 客服信箱: •••• ● ● ● ● ● ● ● ● ● ● ● ● ● ● ● ● ● | 517-0939<br>rning@hrd.gov | .tw   |          |              |
| (日本) (日本) (日本) (日本) (日本) (日本) (日本) (日本)           |           |                                                                                          |                                                                                                    |                           |       | 看本課      | 程學習紀錄        |
| 課程內容<br>資訊安全撤論(研考                                 | 資訊安全      | 觀論(研考會提供) 問卷题目<br>(安全術論(研考會提供)                                                           |                                                                                                    |                           |       |          |              |
| 會提供)<br>課程測驗                                      | 題序        | 題目                                                                                       | 非常滿意(5)                                                                                                   | 滿意(4)                     | 普通(3) | 不滿意(2)   | 非常不滿意<br>(1) |
| 課程间也                                              | 1         | 本項課程開始前的課程目標介紹,有助於我對課程目標與課程重點                                                            | 的瞭解。                                                                                                    | 0                         |       |          |              |
| a 12 - 1                                          | 2         | 我認為本項課程之內容與課程所設定之目標確有關聯。                                                                 |                                                                                                    | 0                         |       |          |              |
| 課程筆記本                                             | 3         | 我認為本項課程之內容能明確表達課程重點。                                                                     |                                                                                                    |                           | 0     |          |              |
| 本課程學習記錄                                           | 4         | 我認爲本項課程內容之設計方式,可以吸引學習興趣,有效提升學習效果。                                                        |                                                                                                    |                           | 0     |          |              |
|                                                   | 5         | 我對本項課程各項功能操作之滿意程度。                                                                       | 0                                                                                                    |                           |       |          |              |
|                                                   | 6         | 我認為本項課程內容與政府機關業務具有相關性,或有助於個人公務之處理。                                                       |                                                                                                    |                           |       |          |              |
|                                                   | 7         | 閱讀本項課程後,我可以將課程相關內容或理念應用在工作上。                                                             |                                                                                                    | 0                         |       |          |              |
|                                                   | 8         | 完成本項課程後所作的課程評量,可以有效測量學習者是否瞭解課                                                            | 程之內容。                                                                                                    | 0                         |       |          |              |
|                                                   | 9         | 我選讀本項課程之主要目的是(5.期望將課程內容應用在工作上 4.體驗e-Learning學習經驗 3.<br>獲得專業的知識 2.未來有機會參加溫成課程 1.取得學習認證時數) |                                                                                                    |                           | Ø     |          |              |
|                                                   | 10        | 我對於「₀等公務園」學習網本項課程所提供之相關學習資源(包封<br>結等)。                                                   | 5書籍介紹、期刊文章、網站連                                                                                            | Ø                         |       |          |              |
|                                                   | 11        | 我對於「+等公務園」學習網本項課程所提供之相關線上學習輔助<br>子報等)。                                                   | 3.務(如線上助教、討論區、電                                                                                           | Ø                         |       |          |              |
| _                                                 |           |                                                                                          |                                                                                                    |                           |       |          |              |

# 17. 檢視學習紀錄:點選「我的學習紀錄」

| 🖉 e 等公務園 - Windows Internet                                      | l Explorer                        |                                                                                                    |                                 |                                       |                          |                                                                                                    |         |
|------------------------------------------------------------------|-----------------------------------|----------------------------------------------------------------------------------------------------|---------------------------------|---------------------------------------|--------------------------|----------------------------------------------------------------------------------------------------|---------|
| 🕒 🗸 🖉 http://elearning.                                          | hrd.gov.tw/eHRD2005/homepage.aspx |                                                                                                    |                                 |                                       | 💌 🍫 🗙 Bing               |                                                                                                    | P       |
| 檔案(F) 編輯(E) 核視(Y) 我的                                             | 为最爱(A) 工具(I) 説明(H)                |                                                                                                    |                                 |                                       |                          |                                                                                                    |         |
| 🚖 🎲 😹 • 🏉 • 等公務署                                                 | 图 🗙 🔧 線博 2011 - Google 搜尋         |                                                                                                    | 6                               | ) tīg (M) 🔹 🔝                         | 摘要() - 💼 列印化)            | • 📝 網頁 🕑 •                                                                                                    | 🚫 iệm • |
| Civil Service Development Institute<br>開閉功能表』。                   | e-Learnin<br>*###                 | <b>2</b><br><b>2</b><br><b>2</b><br><b>3</b><br><b>3</b><br><b>4</b><br><b>5</b><br><b>5</b><br><b>5</b><br><b>5</b><br><b>5</b><br><b>5</b><br><b>5</b><br><b>5</b> | # <i>⊞</i> <b></b> 0<br>##-#{ ⊠ | 客服專線: 02-2517<br>客服信箱: <u>e-learn</u> | 7-0939<br>ing@hrd.gov.tw |                                                                                                    |         |
| 登出         説明           返回首頁         3           図助功課表         3 | * (黄金清通信研習營) 報                    | 名已額滿★ ★【停機公告】4/23-4/2<br>最新消息 學員排行機 機關操行者                                                                                                    | 24機房維修中,<br>8 (我的學習紀錄           | 暫 <u>停服務・★</u><br>課程清單 稳              | ★永績發展因內容不合則<br>上學習資源 投票區 | 2 <u>1111年</u><br>11日日日<br>11日日日日<br>11日日日日<br>11日日日<br>11日日日<br>11日日日<br>11日日日<br>11日日日<br>11日日日<br>11日日日<br>11日日日<br>11日日日<br>11日日<br>11日日<br>11日日<br>11日日<br>11日日<br>11日日<br>11日日<br>11日日<br>11日日<br>11日日<br>11日日<br>11日日<br>11日日<br>11日日<br>11日日<br>11日日<br>11日日<br>11日<br>11日<br>11<br>11 | <u></u> |
| 課程活單<br>我的行事磨                                                    | ● 學習中課程列表                         |                                                                                                    | € B                             | 通過課程列表                                |                          |                                                                                                    |         |
| 再他學習發展資源<br>網路論壇                                                 | 我的課程【操作精靈】                        |                                                                                                    |                                 |                                       |                          |                                                                                                    |         |
| 網路讀書會                                                            | 課程名縫                              | 期限                                                                                                    | 課程屬性                            | 100 BII                               | 課程日期                     | 線上新室                                                                                                    | 由該很深    |
| 我的文件與工作                                                          | ※如金令網验/研業会提供)                     | 第1期                                                                                                    | \$8 F                           | 2011                                  | ////                     |                                                                                                    | R       |
| 我的紀錄                                                             |                                   | 3991.910                                                                                                    | 108 1                           | 2011/                                 |                          | -                                                                                                    | 100     |
| 我的設定                                                             | 資安管理-個人篇(研考會提供)                   | 第1期                                                                                                    | 線上                              | 2011/                                 | /1/1~2011/12/31          | -                                                                                                    | 1793    |
| FAQ                                                              | 資安案例分享_e-mail社交工程及防護(研考會提供        | ·) 第1期                                                                                                    | 線上                              | 2011/                                 | /1/1~2011/12/31          |                                                                                                    | 漫       |
| 人中11年八日朝(6578)                                                   |                                   |                                                                                                    |                                 |                                       |                          |                                                                                                    |         |

### 18. 步驟一:設定課程期間;步驟二:點選「搜尋」

| 🖉 e 等公務園 - Windows Internet Explorer                                                                                                    |                                                                                                    |                              |
|----------------------------------------------------------------------------------------------------|----------------------------------------------------------------------------------------------------|------------------------------|
| C v E http://elearning.htd.gov.tw/eHRD2005/homepage.aspx                                                                                                    | v 🍫                                                                                                    | 🗙 Bing 🔎 🗸                   |
| 檔案 (注) 編輯 (注) 我的最愛 (A) 工具 ([] 說明 (L)                                                                                                    |                                                                                                    |                              |
| 🚖 🚓 😸 🗸 🏉 • 等公務圏 🛛 🗙 🖓 線博 2011 - Google 搜尋                                                                                                    | ▲ 首頁M · 图 換要① ·                                                                                                    | 🚔 列印化 🔹 🔂 網頁化 - 🌍 I具心 - 🂙    |
| Cvit Struke Development Instate     開閉功能表                                                                                                    | <ul> <li>● 算公務圖 ===</li> <li>● 客服母组: 02-2517-0939</li> <li>● 伊爾世界第一卷 </li> <li>● 客服信箱: <u>e-tezrning&amp;hrd.gov.</u></li> </ul> | tw                           |
|                                                                                                    | 通過秋節: (全部) 💌                                                                                                    | 列印 隆田 返回<br>2 <del>搜</del> 霉 |
| <ul> <li>返回首頁</li> <li>支切功課表</li> <li>算程准章</li> <li>我的行事題</li> <li>耳他学習發展資源</li> <li>網驗論查會</li> <li>我的公共伸工作</li> <li>我的起源</li> <li>我的起源</li> <li>开A2</li> <li>人事行政入口網(GCPA)</li> </ul> | 該設定證母條件並執行證母,取得您所要的資料                                                                                                    |                              |
| *#                                                                                                    |                                                                                                    | A # 100% +                   |

19. 系統顯示出個人上課紀錄(上課隔天方能得知是否審核通過)

| 🖉 e 等公務園 - Windows Internet Explorer                                                     |       |                            |                                                            |                          |             |       |                  |         |
|------------------------------------------------------------------------------------------|-------|----------------------------|------------------------------------------------------------|--------------------------|-------------|-------|------------------|---------|
| C v E http://elearning.htd.gov.tw/eHRD2005/homepage.aspx                                 |       |                            |                                                            | ~                        | 🍫 🗙 Bing    |       |                  | 2       |
| 檔案(F) 編輯(E) 檢視(Y) 我的最愛(A) 工具(T) 說明(H)                                                    |       |                            |                                                            |                          |             |       |                  |         |
| ☆ ☆ 88 ▼ ● 等公務園 ×                                                                        |       |                            | 🏠 首頁(11) 🔹                                                 | <b>入</b> 摘要()            | - 📻 列印(R) 🔹 | 副 網頁  | e • 🧔            | 工具(2) - |
| C Criti Struice Development Instante<br>Criti Struice Development Instante<br>室静園人訓練学習紀録 | e #   | <b>乙桥团 600</b><br>19世界第一等。 | <ul> <li>⑦ 客服專線:02-3</li> <li>∞ 客服信箱:<u>e-1</u></li> </ul> | 2517-0939<br>arning@hrd. | gov.tw      |       |                  |         |
| ■##2018度で、<br>登出 説明<br>第程日期: 西元 2011 年 01 ♥月~ 2011 年 04 ♥月・                              |       | 通過狀態                       | : (全部) 💌                                                   |                          | 列印          | 匯出    |                  | 回渡寺     |
| 区日日月<br>□ 我的功課表<br>課程篇性 ③ :面授 ④ :線上 ④ :混成<br>課程篇性 ⑤ :本通 ◎ : 本通過                          |       |                            |                                                            |                          |             |       |                  |         |
| 其他学習發展資源<br>                                                                             |       |                            |                                                            |                          |             |       |                  |         |
| 網路讀書會 張群良 個人訓練學習紀錄清單                                                                     |       |                            | 共3筆(2                                                      | 「含套碳下子                   | 課程) 頁數:1/   | 1 🖌 🖌 | ► 不 <sub>2</sub> | 分页      |
| 我的文件與工作<br>我的記錄<br>課程名稱<br>非計算                                                           |       | 課程日期                       | 課程 通過                                                      | 時數<br>出席                 | 眼液          | 測驗    | 報告               | 通過      |
| 死的設定<br>FAQ<br>資安案例分享 e-mail計交工程及防護(研考會提供)                                               | 6     | 2011/1/1~<br>2011/12/31    | 1.00                                                       |                          | 00:01:15:00 | 未完成   | 冤繳               | 0       |
| △ ● ft (x) へ 山刺(EU PA)                                                                   | (6)   | 2011/1/1~<br>2011/12/31    | 1.00                                                       |                          | 00:00:00.00 | 未完成   | 冤繳               | 0       |
| 資訊安全戲論(研考會提供)                                                                            | (8)   | 2011/1/1~<br>2011/12/31    | 1.00                                                       | - 22                     | 00:52:22.00 | 90.00 | 冤繳               | C       |
| 張群良 個人訓練學習紀錄統計                                                                           |       |                            |                                                            |                          |             |       |                  |         |
| 開課最佳 課程易性 課程                                                                             | 直通 出席 | 時數                         | 暖課                                                         | 閱讀                       | 費用          | 通     | 過率(%)            |         |
| 一面輝小計 0                                                                                  | n     | n n                        | n                                                          |                          |             | - 2 - |                  | 100 m   |